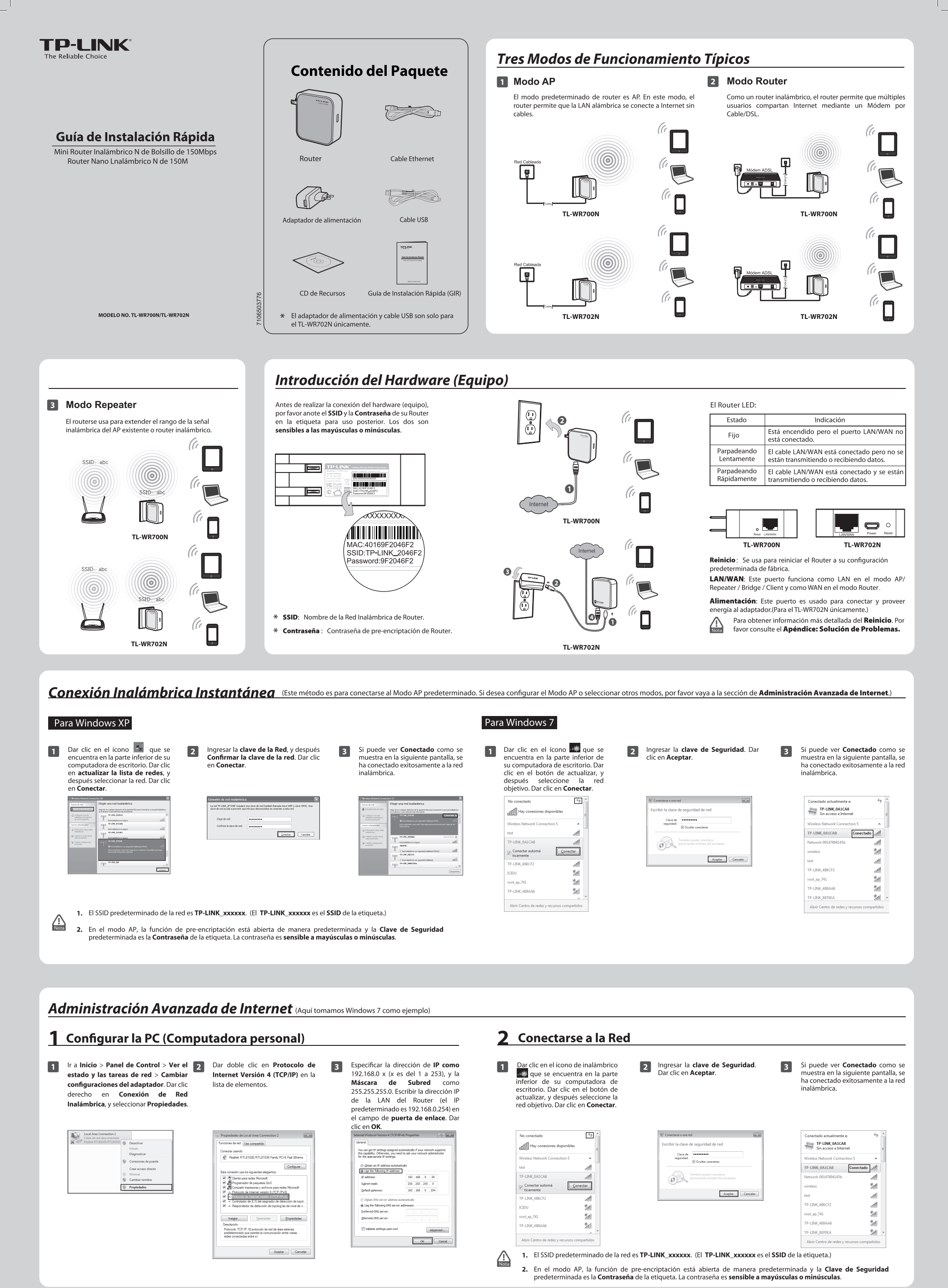

| <b>3</b> Configurar el Router                                                                                                    |                                                                                                    |                                                                                                    |                                                                                                    |
|----------------------------------------------------------------------------------------------------|----------------------------------------------------------------------------------------------------|----------------------------------------------------------------------------------------------------|----------------------------------------------------------------------------------------------------|
| <text></text>                                                                                                    | 2 Después de entrar al sistema de maner<br>en el menú de Quick Setup (Conf<br>configurar rápidamente su Router, Da<br>Quick Setup<br>The quick setup will tell yeu how to configure the basic network paramet<br>To confune, please click the Head Sutton.<br>To ext, please click the Head Sutton.<br>Dett Nett                                                                                                    | ra exitosa, puede dar clic<br>figuración Rápida) para<br>r clic en <b>Next</b> (Siguiente).                                                                                                    | Seleccionar el <b>Working Mode</b> (Modo de Funcionamiento) que<br>necesita y después dar clic en <b>Next</b> (Siguiente).                                                                                                    |
| Configurar las Configuraciones de la Conexión Inalámbrica de acuero     (El Router, soporta cinco modos de funcionamiento. Aquí presentare                                                                                                    | io al modo que seleccione.<br>mos tres modos incluyendo <b>AP Router y Repeater</b> , Para <b>Bridge</b>                                                                                                    | y <b>Client</b> , por favor consulte la Guía del Usuario en el CC                                                                                                    | ) de Recursos )                                                                                                    |
| (El Router soporta cinco modos de funcionamiento. Aquí presentare Modo AP Configurar los parámetros de la conexión inalámbrica. Se recomienda que renombre un SSID, seleccione un Security Type(Tipo de Seguridad) e ingrese una Password(Contraseña).                                                                                                    | mos tres modos, incluyendo AP, Router y Repeater. Para Bridge     Dar clic en Reboot (Reiniciar) para re     que las configuraciones se lleven a cabo.     Uuck Setup - Finish     Congratulations! The Router is now connecting you to     please click other menus if necessary.     The charge of writes corfs will not take effect utilit be Roder redect     Back. Reboot                                                                                                    | y <b>Client</b> , por favor consulte la Guía del Usuario en el CC<br>iniciar el Router y hacer<br>the Internet. For detail settings,                                                                                                    | Después de reiniciar, por favor vuelva a conectarse a la red de<br>acuerdo al <b>Paso 4 Volver a Configurar la PC</b> y el <b>Paso 5</b><br><b>Volver a Conectarse a la Red</b> . Si está activada la Seguridad<br>Inalámbrica, necesita ingresar la contraseña que acaba de<br>configurar para terminar exitosamente la conexión.                                                                                                    |
| Modo Router                                                                                                    | a) Si se selecciona <b>PPPoF</b> por favor ingres                                                                                                    | e el <b>User Name</b> (Nombre                                                                                                    | Dar clic en <b>Rehoot</b> (Reiniciar) para reiniciar el Router y bacer                                                                                                    |
| <ul> <li>Considerations parameters de la conexión indiamonte, se recurstry trye (Tipo de Seguridad) e ingrese una Password(Contraseña).</li> <li>Image: Construction of the conexión de VAN y dar clic en Next ( siguente) para continuar.</li> </ul>                                                                                                    | <ul> <li>a) Si se selecciona PPPCE, por tavor ingres de Usuario y la Password (Contraseña ISP. Estos campos son sensibles a las m Después dar clic en Next(Siguiente).</li> <li>Quick Setup - PPPOE</li> <li>User Name:</li> <li>Password:</li> <li>Back: Next</li> <li>b) Si se selecciona IP Dinámica, el Router o automáticamente desde el servidor DH establecer ninguna configuración y pconfiguración de la conexión inalámbric</li> <li>c) Si se selecciona IP Estática, por favor ing la Máscara de Subred proporcionada por en Next(Siguiente).</li> </ul>                                                                                                    | Be User Name(Nombre G)     Proporcionada por su hayúsculas o minúsculas.                                                                                                    | Dar clic en <b>Keboot</b> (Keiniclar) para reiniclar el Kouter y hacer<br>que las configuraciones se lleven a cabo.                                                                                                    |
| The Quick Betup is preparing to set up your connection hop of VMV part                                                                                                    | IP Address:     0.0.0       Subnet Mask:     0.0.0       Default Goteway:     0.0.0       Primary DNs:     0.0.0       Secondary DNs:     0.0.0       Back     Next                                                                                                    |                                                                                                    | configurar para terminar exitosamente la conexión.                                                                                                    |
| Modo Rapastar                                                                                                    |                                                                                                    |                                                                                                    |                                                                                                    |
| <b>Output</b> Repeater <b>1</b> Dar clic en el botón de <b>Survey</b> (Examinar) para encontrar las redes inalámbricas disponibles. <b>2 Cuck Setup - Wretes Repeater Cuck Setup - Wretes Repeater Worren : De contro de Survey</b> (Examinar) para encontrar las redes inalámbricas disponibles. <b>2 Cuck Setup - Wretes Repeater 9 Cuck Setup - Wretes Repeater 9 Cuck Setup - Wretes Repeater 1 Cuck Setup - Wretes Repeater 1 Cuck Setup - Wretes Repeater 1 Cuck Setup - Wretes Repeater 1 Cuck Setup - Wretes Repeater 1 Cuck Setup - Wretes Repeater 1 Cuck Setup - Wretes Repeater 1 Cuck Setup - Wretes Repeater 1 Cuck Setup - Wretes Repeater 1 Cuck Setup - Wretes Repeater 1 Cuck Setup - Wretes 1 Cuck Setup - Wretes 1 Cuck Se</b> | Seleccionar el SSID de su red objetivo y dar clic en<br>Connect (Conectar) .                                                                                                    | El SSID de la red objetivo se llenará autoriá datos de la configuración inalámbrica. Security Options (Opciones de segurida Password (Contraseña). Después Next(Siguiente).           Curck-Setup-Wireless Repeater           Wireless Repeater           Marce data           Status de setup           Status de setup           Marce data           Status de setup           Status de setup           Marce data           Status de setup           Status de setup | Airicamente en los Seleccione las Dar clic en Reboot (Reiniciar) para reiniciar el Router y hacer que las configuraciones se lleven a cabo.   International Curick Setup - Finish     Curick Setup - Finish     Curick Setup - Finish     Congratulational The Router is now connecting you to the internet. For detail settings, please click other menus if necessary. The change diverse configuration a conectarse a la red de acuerdo al Paso 4 Volver a Configurar la PC y el Paso 5 Volver a Configurar para terminar exitosamente la conexión.                                                                                             |
|                                                                                                    |                                                                                                    |                                                                                                    |                                                                                                    |
| 4. Volver a configurar la<br>Computadora Personal (PC)         Siga los pasos de la sección 1 Configurar la PC para configurar<br>dirección de ls:         Seccionar Obtener una dirección IP automáticamente y<br>Obtener la dirección del servidor DNS automáticamente. Dara<br>los no los para terminar la configuración.         Virtual direction del servidor DNS automáticamente. Dara<br>los no los para terminar la configuración.                                                                                                    | <ul> <li>5 Volver a Conectarse a la Red</li> <li>Únicamente para cuatro modos: AP, Router, Repeater y Bridge. En el Modo Repeater, el SSID de TL-WR700N es el SSID de la cuter al que desea ingresar.</li> <li>1 Dar clic en el botón de actualizar, y después seleccionar la red SSID que se configuró en el Paso 3 Configurar el Rusoure. Dar clic en Conectar.</li> <li>i Directiva el cuentra directiva el cuentra directiva directiva direct</li></ul> | Apéndice: Solución de<br>Qué puedo hacer su olvidé mi cont<br>1) Restablecer la configuración<br>configuración predeterminada de<br>cómo hacer eso, por favor cons<br>restablecer la configuración do<br>configuración predeterminada de<br>configuración predeterminada de<br>2) Para ingresar a la página de Admin<br>use el nombre de usual<br>predeterminados: admini, admin.<br>Para conectarse a la Red Inalámbrin<br>predeterminada de la etiqueta.<br>3) Trate de configurar su Router una v<br>instrucciones de los pasos anter<br>Instalación Rápida (GIR).                                                                                                    | Problemas         raseña?       Asistencia Técnica         del Router a su<br>e fábrica. Si no sabe<br>ulte "¿Cómo puedo<br>le mi Router a su<br>le fábrica?"       Si necesita más ayuda para la resolución de problemas, vaya a<br>http://www.tp-link.com/es/support/faq.asp         Para descargar las últimas versiones de Firmware, Controlador<br>Utilidad y Guia de usuario, vaya a:<br>http://www.tp-link.com/es/support/download.asp         Para cualquier otra consulta técnica, contacte con nosotros:<br>rica, use la contraseña<br>ica, use la contraseña<br>vez más siguiendo las<br>riores de la Guía de<br>verzaráón de mi Bouter |

 ¿Cómo puedo restablecer la configuración de mi Router a su configuración predeterminada de fábrica?
 Con el Router encendido, use un alfiler para mantener presionado el botón de Reinicio durante 5 segundos aproximadamente antes de soltarlo.

2 Si está activada la Seguridad Inalámbrica, necesita ingresar la **clave de Seguridad** que acaba de configurar

2 Conectarse a una red

cribir la clave de seguridad de red Clave de seguridad: I Ocultar caracteres

También puede conectarse presionando el botón del enrutador.

Aceptar

en el Paso 3 Configurar el Router. Dar clic en Aceptar.

×

Digtener la dirección del servidor DNS automáticamentel
 Usar las siguientes direcciones de servidor DNS:

Validar configuración al salir Opciones avangadas...

Aceptar Cancelar

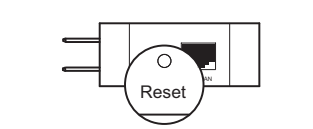

Para configuraciones avanzadas, por favor consulte la Guía del Usuario en el CD de Recursos.

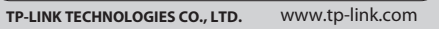